## D-Link Quick Installation Guide

Drahtloser 2,4 GHz

**PCI-Adapter** 

Dieses Produkt funktioniert unter folgenden Betriebssystemen: Windows XP, Windows 2000, Windows Me, Windows 98 SE

#### Vor dem Start

Systemanforderungen:

Desktop-Computer mit freiem 32-Bit-PCI-Steckplatz

Prozessor mit mindestens 300 MHz, 32 MB Arbeitsspeicher

Access Point nach 802.11b (für Infrastructure-Netzwerke) oder drahtlose Netzwerkkarte nach 802.11b (für Ad-hoc- oder Peer-to-Peer-Netzwerke)

#### Lieferumfang überprüfen

Die folgenden Artikel gehören zum Lieferumfang des DWL-510:

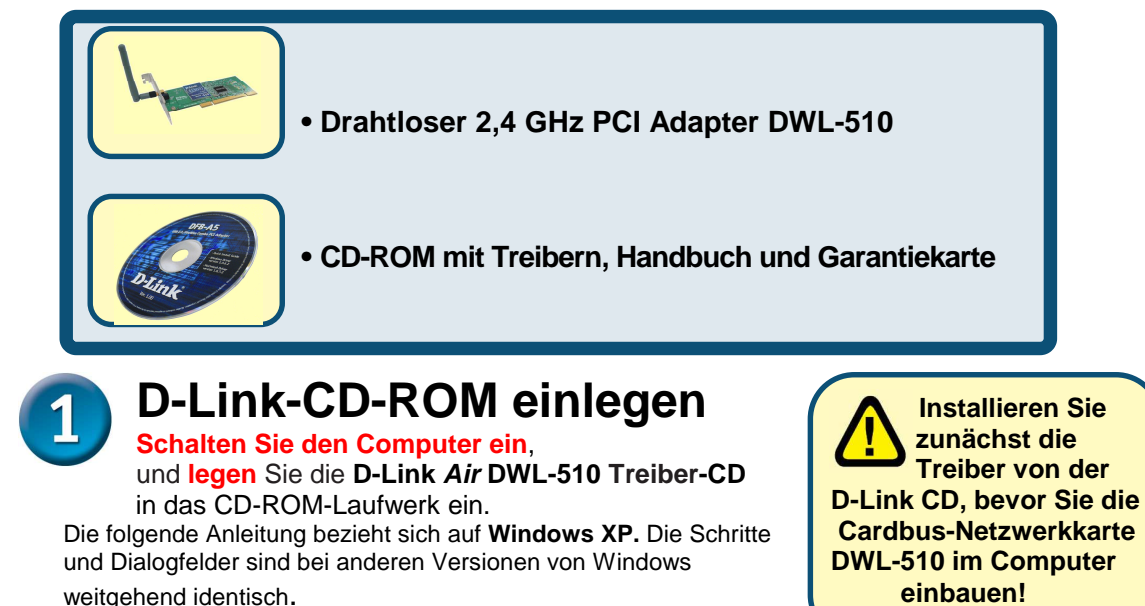

Sollte eines dieser Teile fehlen oder beschädigt sein, wenden Sie sich bitte an Ihren

Fachhändler.

© 2003 D-Link Systems Inc. Alle Rechte vorbehalten. Marken und eingetragene Marken sind Eigentum ihrer jeweiligen Inhaber. Änderungen vorbehalten.

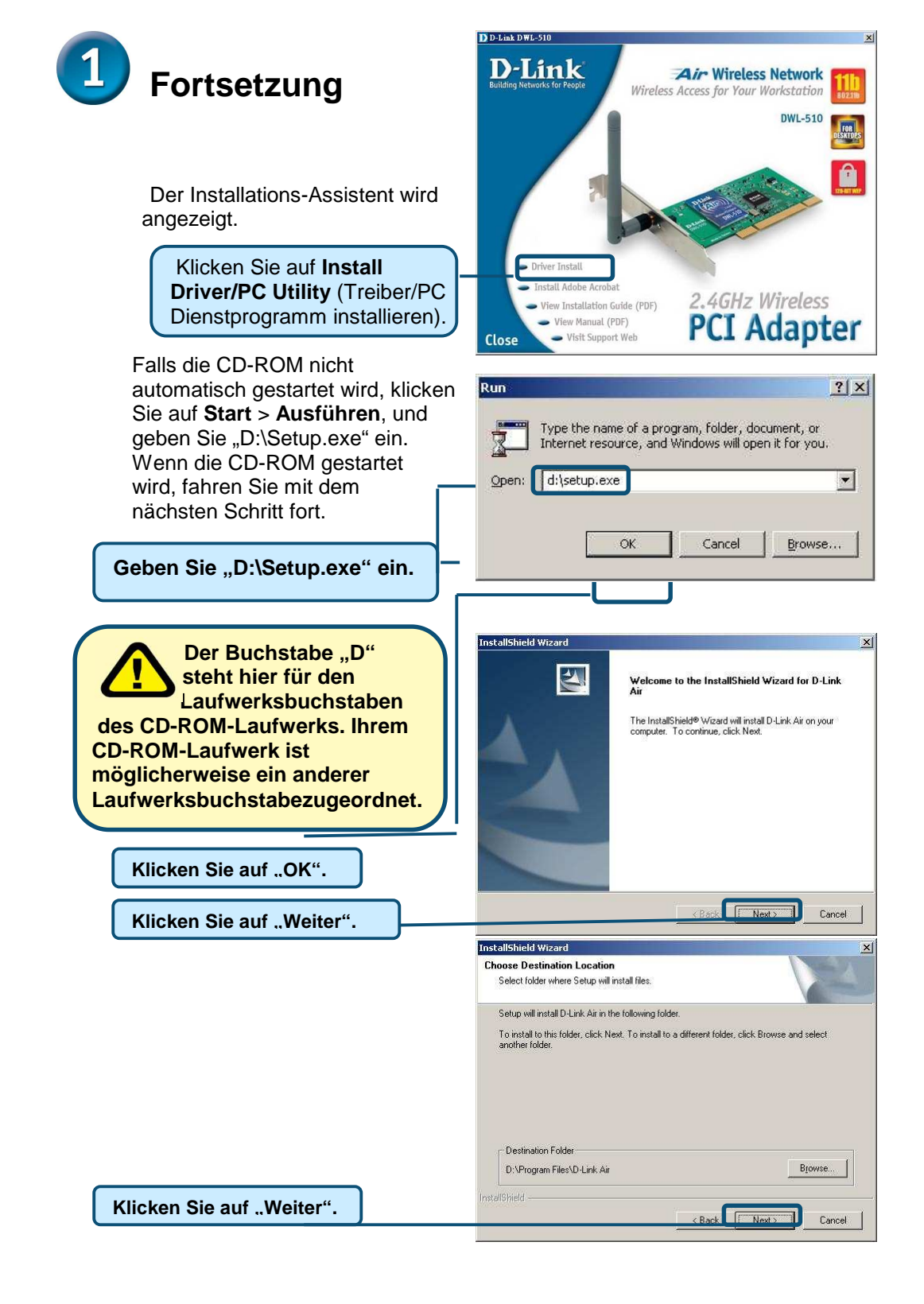

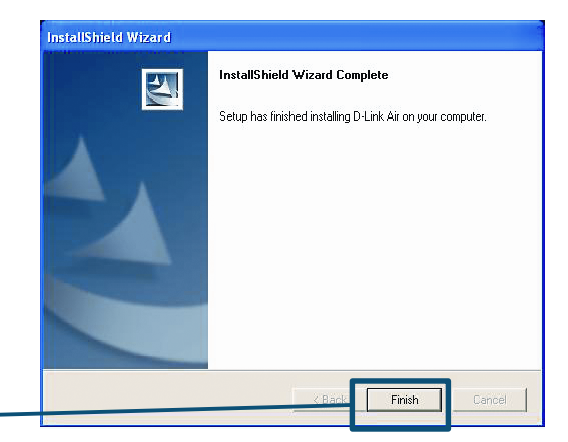

Klicken Sie auf "Fertig stellen".

### Fahren Sie den Computer herunter

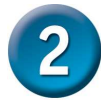

# Drahtlose PCI-Netzwerkkarte DWL-510 installieren

A. Stellen Sie sicher, dass der Computer ausgeschaltet ist, und ziehen Sie den Netzstecker.

Entfernen Sie die Gehäuseabdeckung des Computers.

B. Setzen Sie den DWL-510 vorsichtig mit sanftem Druck in einen freien PCI-Steckplatz ein. PCI-Steckplätze sind in der Regel weiß oder hellbraun.

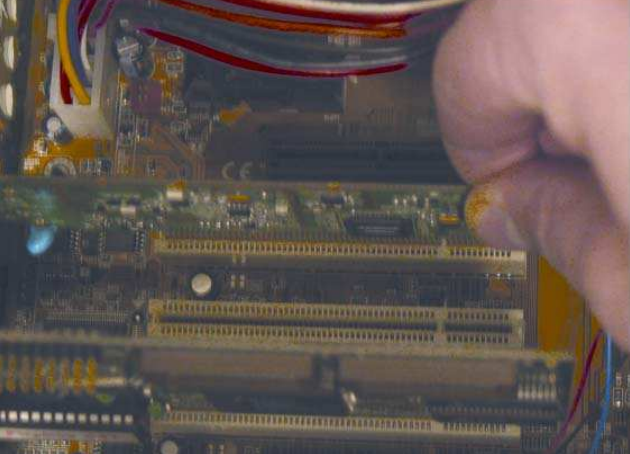

- C. Sichern Sie die rückwendige Schutzplatte des DWL-510 mit einer Schraube.
- D. Bringen Sie die Gehäuseabdeckung wieder an.
- E. Stellen Sie den Computer so hin, wie er gewöhnlich steht.
- F. Verbinden Sie die Antenne des DWL-510 mit dem Steckplatz auf der rückwendigen Schutzplatte.

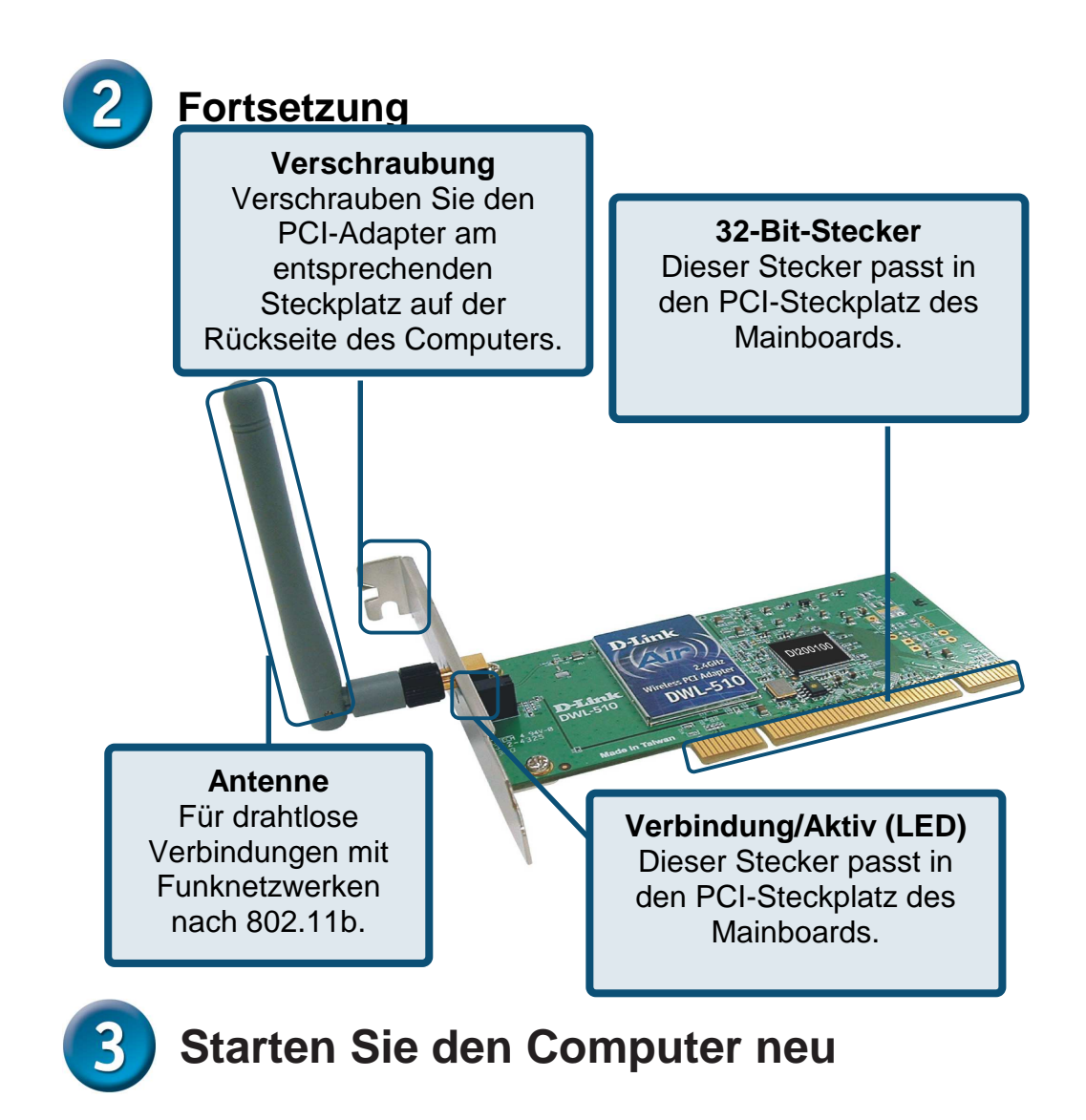

Nachdem der Computer neu gestartet wurde, wird der Assistent für das Suchen neuer Hardware (Windows XP) angezeigt:

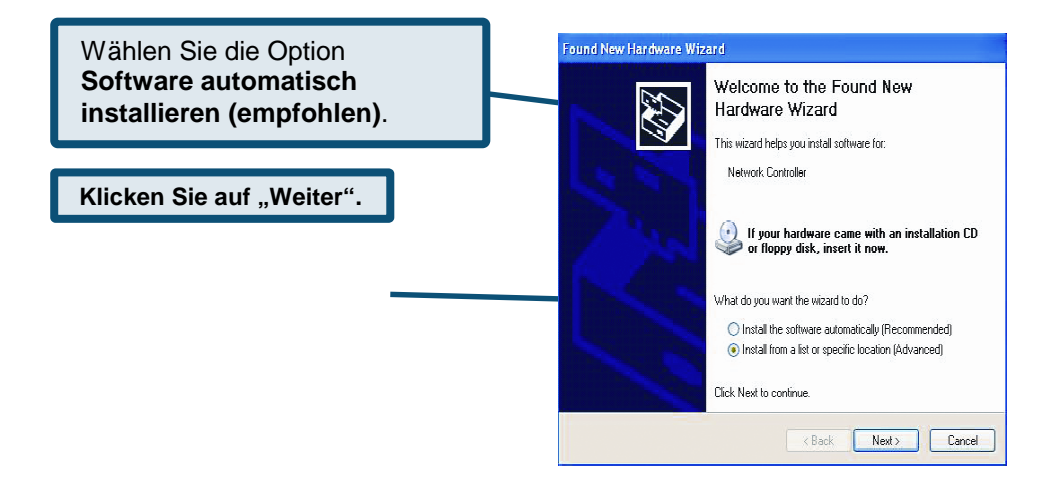

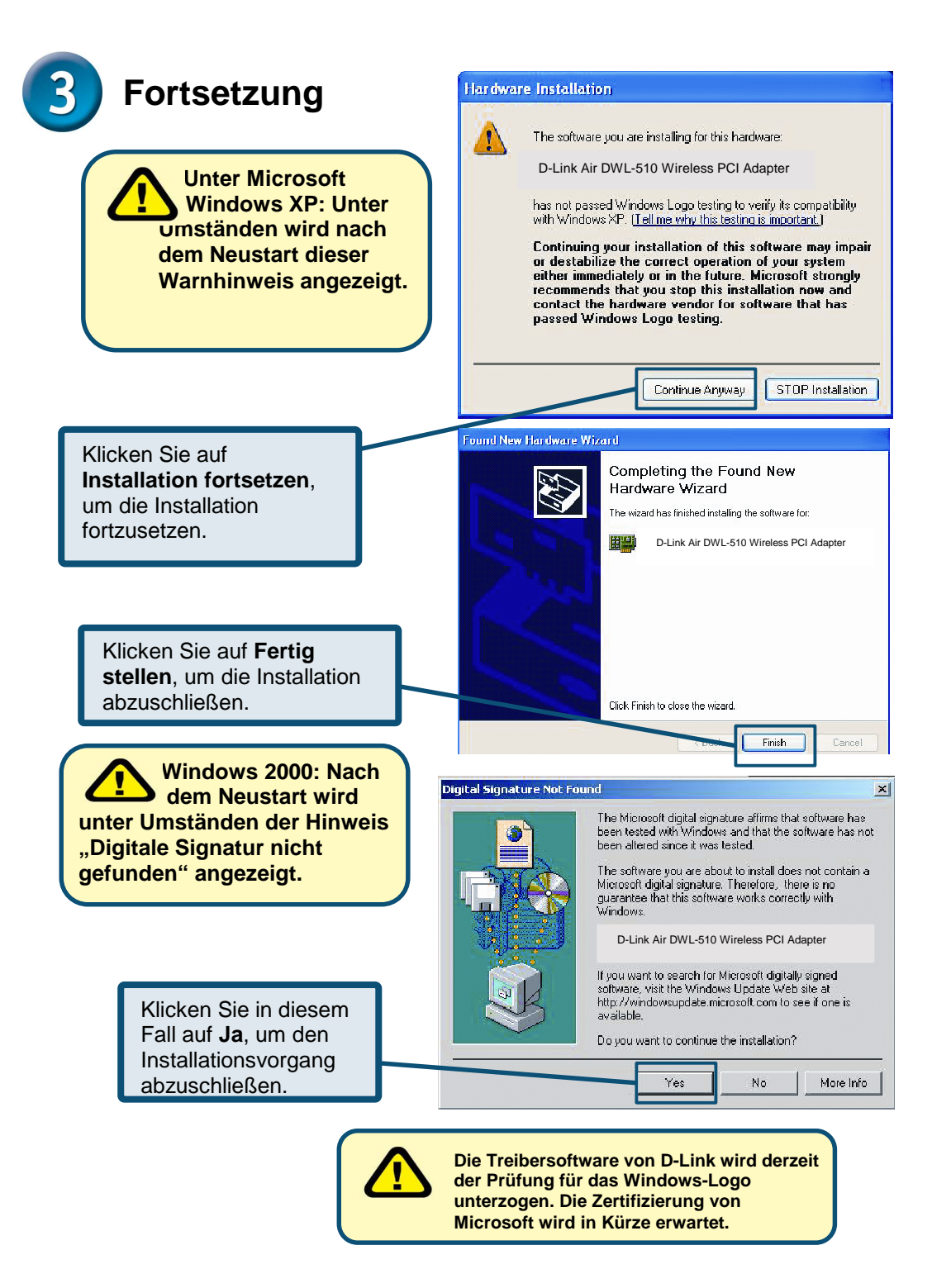

## 4 Die Installation ist hiermit abgeschlossen!

Wenn Sie unter Windows 2000, ME oder 98SE fortfahren, wird automatisch das D-Link *Air* DWL-510 **Konfigurationsprogramm** gestartet. Dies wird durch ein Symbol im unteren rechten Bereich der Taskleiste angezeigt. **Wenn dieses Symbol GRÜN angezeigt wird, bedeutet dies, dass der DWL-510 erfolgreich installiert wurde und der Computer mit dem drahtlosen Netzwerk verbunden ist.** 

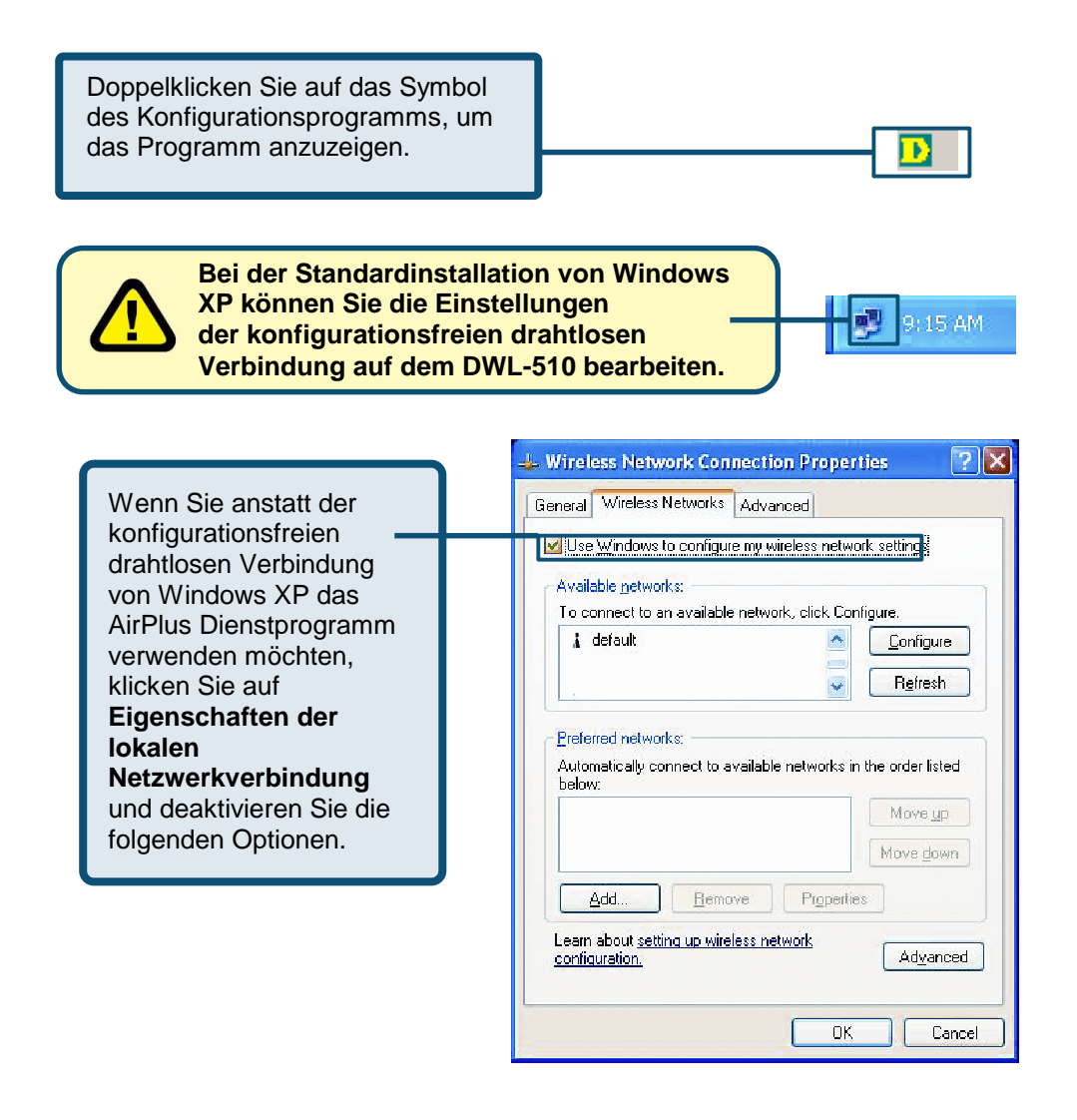

#### Anhang

#### Das Konfigurationsprogramm verwenden

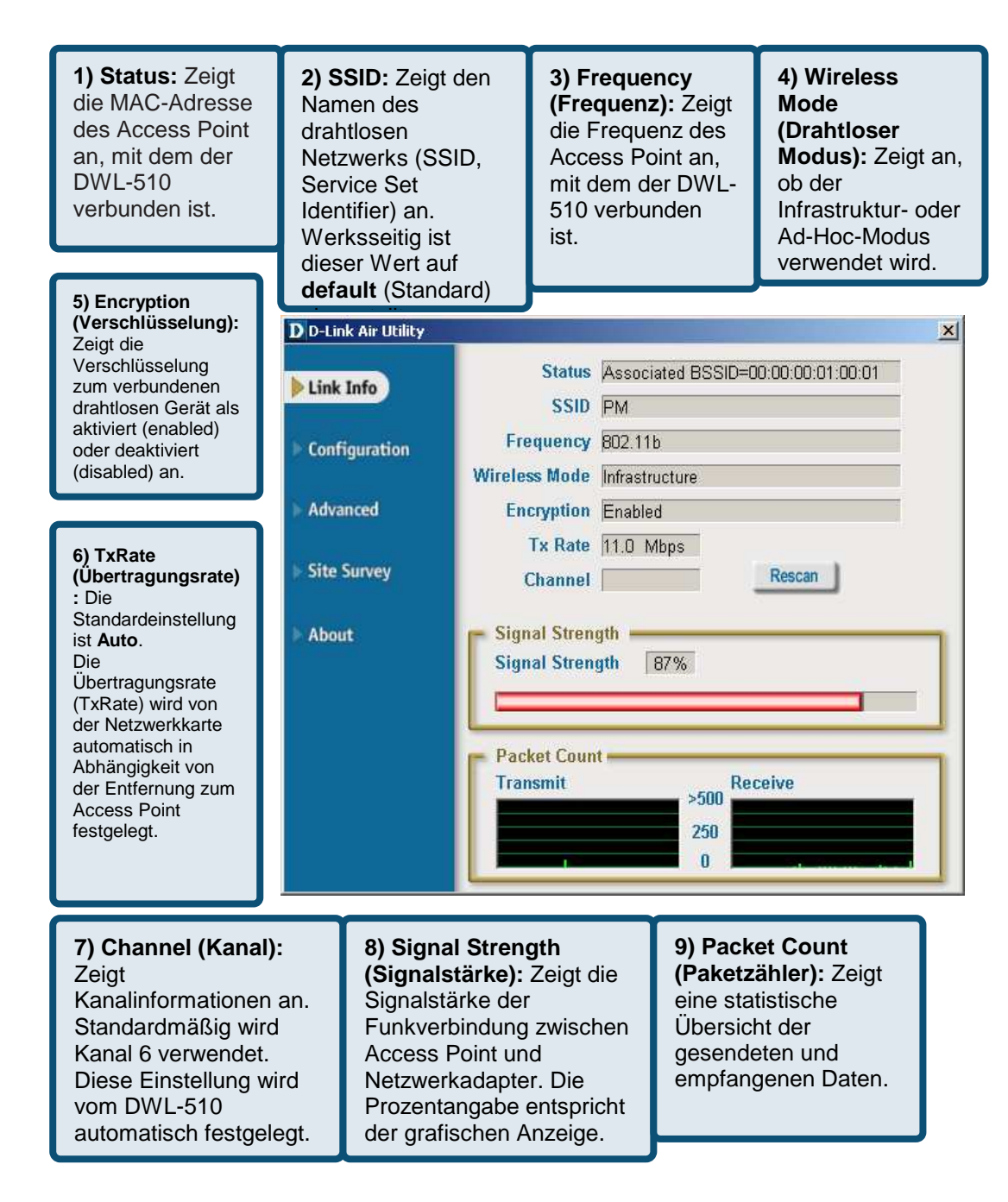

#### Anhang

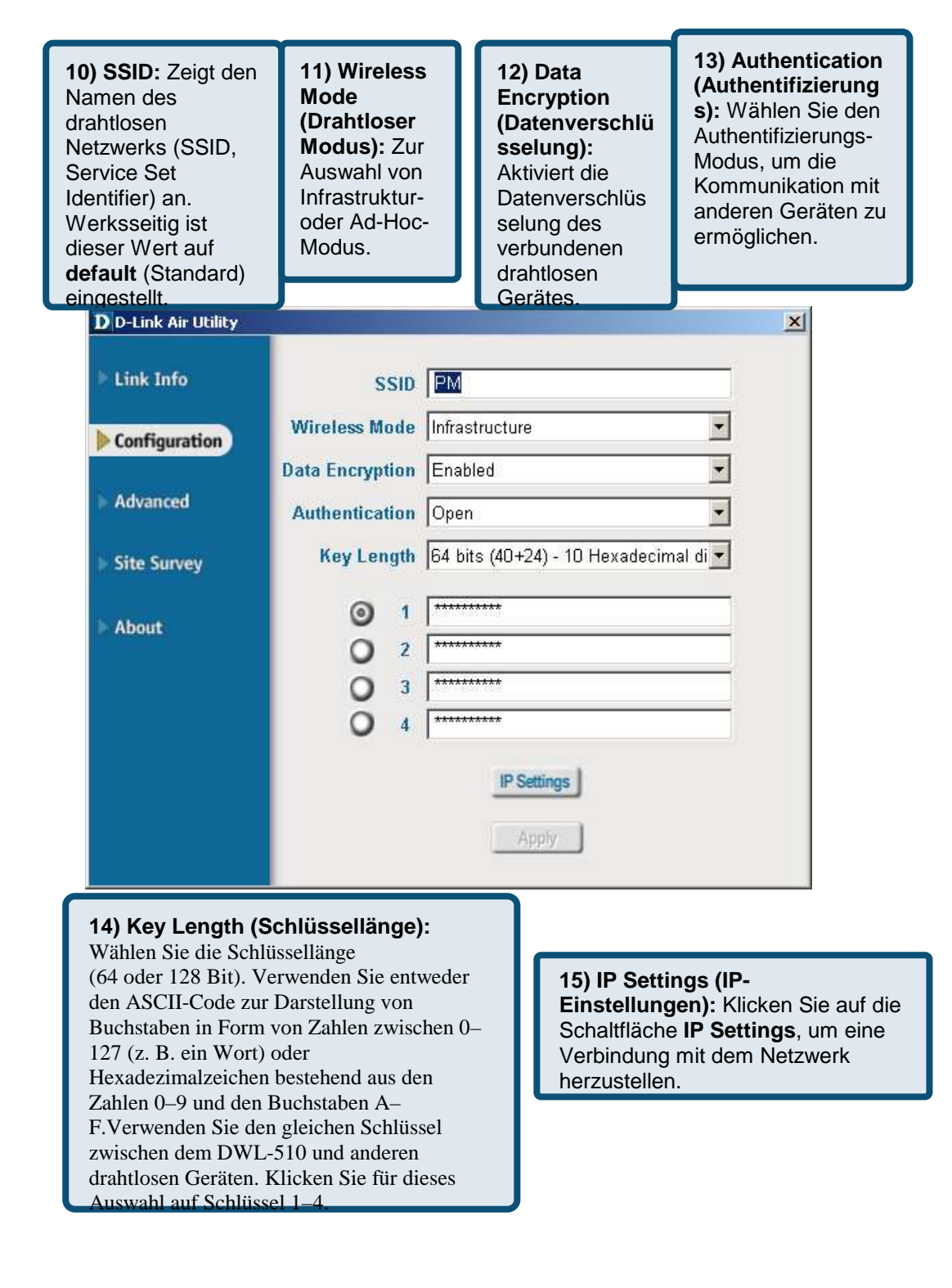

#### **IP-Adresse konfigurieren**

Die Netzwerkeinstellungen für den DWL-510

müssen korrekt sein, damit eine Verbindung hergestellt werden kann.

#### Dynamische IP-Adresse einstellen

Diese Option wird verwendet, wenn im lokalen Netzwerk ein DHCP-Server verfügbar ist. (z. B. ein Router)

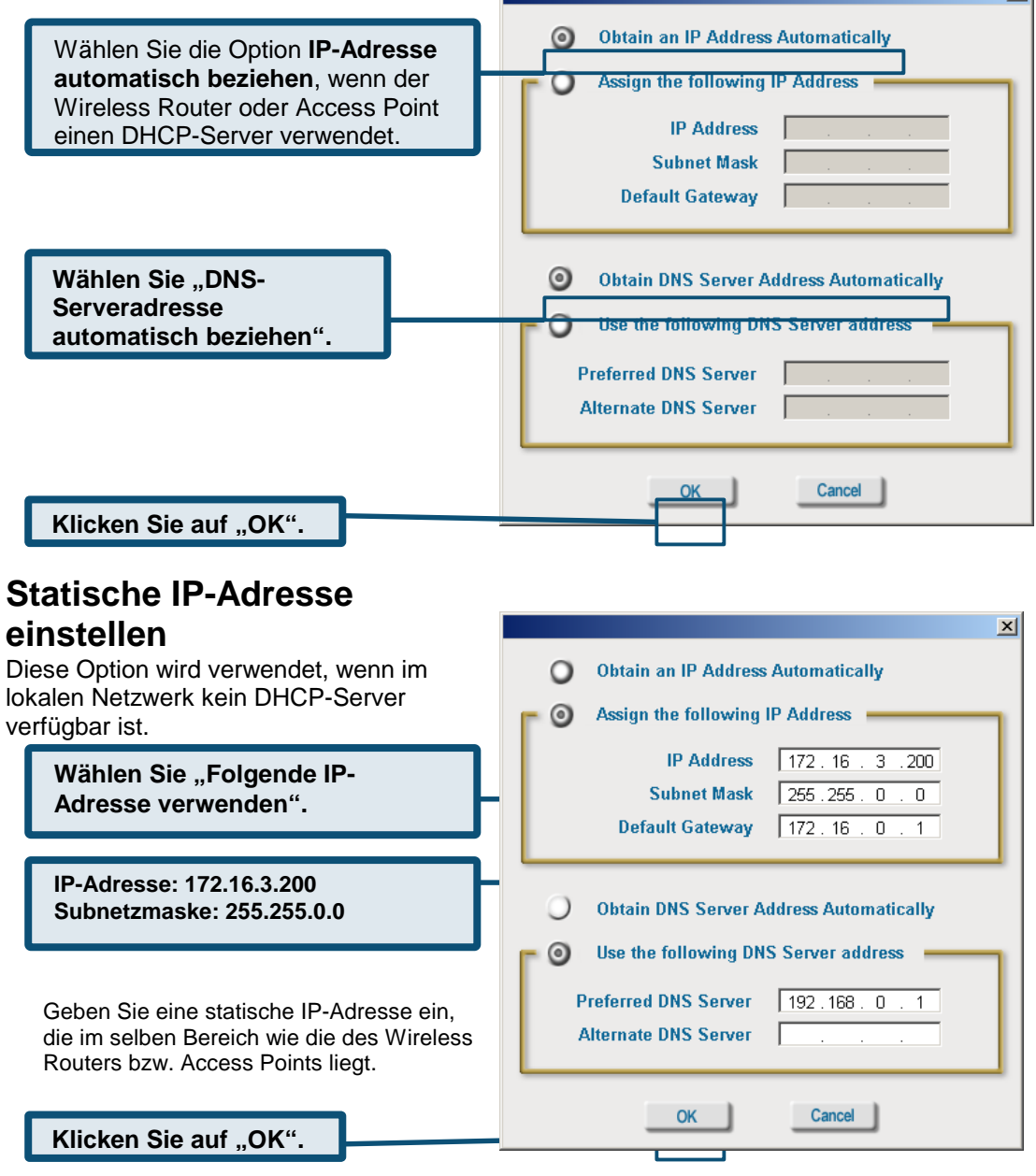

### Technische Unterstützung

Aktualisierte Versionen von Software und Benutzerhandbuch finden Sie auf der Website von **D-Link** unter <u>www.dlink.de</u>.

**D-Link** bietet kostenfreie technische Unterstützung für Kunden innerhalb Deutschlands, Österreichs, der Schweiz und Osteuropas.

Unsere Kunden können technische Unterstützung über unsere Website, per E-Mail oder telefonisch anfordern.

#### Technische Unterstützung von D-Link per Telefon:

(877) 453-5465 Telefonische technische Unterstützung erhalten Sie montags bis donnerstags von 08.00 bis 19.00 Uhr, freitags von 08.00 bis 17.00 Uhr.

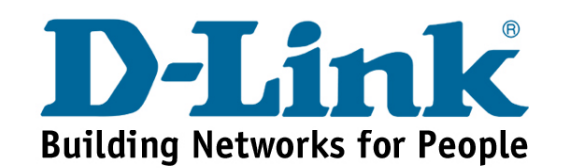